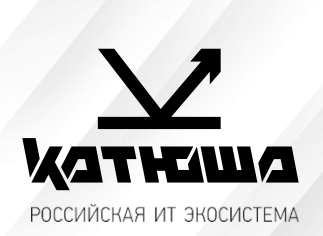

| 1. | № документа         |  |
|----|---------------------|--|
|    | 230505-3            |  |
| 2. | Версия              |  |
|    | 1.1                 |  |
| З. | Модель оборудования |  |
|    | Катюша М348         |  |

## <u>Подключение к рабочей станции Alt Linux 9-10</u>

1. Установить пакеты RPM для устройства Katusha M348:

Распаковать файл 2022-06-28-M348\_ALT\_Linux\_RPM\_Package.tar.gz, запустить katusha-m348-ps-1.3.2.x86\_64.rpm. Распаковать файл sane-katusham348-1.38-alt1.x86\_64\_220628.tar.gz, запустить sane-katusham348-1.38-alt1.x86\_64.rpm.

 Открыть Меню/Приложения/Администрирование/Параметры печати.
 В открывшемся окне нажать «+ Добавить» и выбрать в списке «Katusha M348», указав подключение USB. Нажать «Далее», в следующем окне нажать «Применить». (Фото 1)

| 8                                                                                        | Новый принтер 📃 🗖 🔀                            | (      |
|------------------------------------------------------------------------------------------|------------------------------------------------|--------|
| Выберите устрой                                                                          | ство                                           |        |
| Устройства<br>Generic CUPS-PDF<br>KATUSHA_ M348 (M34<br>Введите URI<br>• Сетевой принтер | Описание<br>Принтер, подключённый к порту USB. |        |
| <                                                                                        | ⊽Соединение<br>USB                             |        |
|                                                                                          | Отмена Вперёд                                  | Фото 1 |

3. Для сетевого соединения открыть Меню/Администрирование/Параметры печати, в пункте «Выберите устройство» под сноской «Сетевой принтер» выбрать из списка «Katusha M348 (xxx.xxx.xxx.xxx)», нажать «Далее», затем нажать «Применить». (Фото 2)

| 8                                                              | Новый принтер 📃 🗆 🗙    |
|----------------------------------------------------------------|------------------------|
| Выберите устройство                                            |                        |
| bhochine jerponerbo                                            |                        |
| Устройства                                                     | Сетевой принтер        |
| Generic 28C-7iSeries (00FC5D4D)                                | Consoni 102.160.65.120 |
| Generic CUPS-PDF                                               | Сервер: 192.108.05.128 |
| Katusha M130 (AAAAAAA)                                         |                        |
| Sindoh M500 Mono (340020011134M&interface=1)                   |                        |
| Введите адрес                                                  |                        |
| <ul> <li>Сетевой принтер</li> </ul>                            |                        |
| M247p (192.168.65.104)                                         |                        |
| Katusha M130 Printer (192.168.65.117)                          |                        |
| Katusha P130 Printer (192.168.65.118)                          |                        |
| Katusha P130 Printer (192.168.65.119)                          |                        |
| M247p (192.168.65.120)                                         |                        |
| Katusha M130 Printer (192.168.65.133)                          |                        |
| KATUSHA M348 (192.168.65.20)                                   |                        |
| Generic 28C-7iSeries (GENFC2A08.local)                         |                        |
| M247 (192.168.65.22)                                           |                        |
| M247 (192.168.65.23)                                           |                        |
| KATUSHA M247 (KATUSHA%20M247ipptcp.local)                      |                        |
| KATUSHA M247p (KATUSHA%20M247pipptcp.local)                    |                        |
| KATUSHA M348 (KATUSHA%20M348ipptcp.local)                      |                        |
| Katusha M130 (M130%20at%20M13021022023ipptcp.local)            |                        |
| Katusha M130 (M130%20at%20PRT52B89552b895ipptcp.local)         |                        |
| Katusha P130 (P130%20at%20PRT52B87952b879ipptcp.local)         |                        |
| Katusha P130 (P130%20at%20PRT52CFCEjpptcp.local)               |                        |
| Sindoh M500 Mono (Sindoh%20M500%20Mono%20Printerippstcp.local) |                        |
| KATUSHA M247                                                   |                        |
| KATUSHA M247p                                                  |                        |
| KATUSHA M348                                                   |                        |
| Katusha P130                                                   |                        |
| Поиск сетевого принтера                                        |                        |
| Принтер Windows (SAMBA)                                        |                        |
| Протокол интернет-печати (ipps)                                |                        |
| Протокол интернет-печати (https)                               |                        |
| Протокол интернет-печати (ірр)                                 |                        |
| Хост или принтер LPD/LPR                                       |                        |
| AppSocket/HP JetDirect                                         |                        |
|                                                                |                        |
|                                                                |                        |
|                                                                |                        |
|                                                                | Отмена Далее           |
|                                                                |                        |
|                                                                |                        |

- Катюша М348 поддерживает сканирование средствами ОС (как сетевое, так и по USB). Также может быть настроено сканирование в сетевую папку согласно документации на аппарат (сетевая папка публикуется/настраивается в ОС).
- Для корректной работы сетевого сканирования средствами ОС необходимо отредактировать конфигурационный файл «katusham348.conf», располагающийся в каталоге \etc\sane.d В данном файле следует удалить признак комментария в строке «#ip xxx.xxx.xxx M348» и указать в ней IP-адрес МФУ. Пример полученного файла:

# Katusha M348 #usb scanning usb 0x3197 0x1103

#network scanning ip 192.168.10.10 M348